#### Papierrolle einlegen

- Entrieglungsfläche auf der Druckerblende drücken; die Druckerschublade öffnet sich.
- ▶ Druckerschublade aus dem DTCO ziehen.

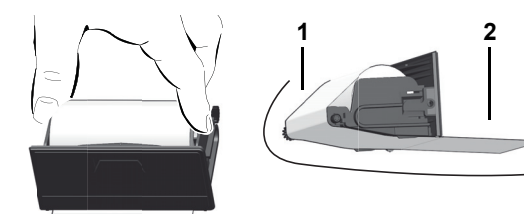

- Neue Papierrolle gemäß Abbildung einlegen und über die Umlenkrolle (1) führen.
- Achten Sie darauf, dass die Papierrolle in der Druckerschublade nicht klemmt und der Papieranfang (2) unter dem Rand der Druckerschublade hinausragt!
- Druckerschublade in das Druckerfach schieben, bis sie einrastet. Der Drucker ist betriebsbereit. Sie können einen Ausdruck starten.

### Meldungen

- (1) Piktogramm und Klartext der Meldung
  - ! = Ereignis, Beispiel [!o∎ Fahrt ohne sültise Karte]
  - x = Störung, Beispiel [x1 Geberstöruns]
  - 4 = Lenkzeitwarnung [4o1 Pause ! ]
    - Bedienhinweis, Beispiel [4 To Kein Papier]

#### (2) Fehlercode

Weitere Meldungen und Maßnahmen, siehe Betriebsanleitung.

#### Meldungen bestätigen:

► Taste 🚾 2 x drücken; die Meldung erlischt.

#### Zeiten der Fahrerkarte(n)

1 2 1=03h46 ==00h15 1==25h57 ==x00h21 3 4  (1) Lenkzeit "⊕" seit einer gültigen Pausenzeit.
 (2) Gültige Pausenzeit "∎", gemäß Verordnung (EG) Nr. 561/2006.
 (3) Lenkzeit der Doppelwoche "⊕II".

# (4) Dauer der eingestellten Aktivität.

# Menüfunktionen aufrufen

Nur bei stehendem Fahrzeug möglich!

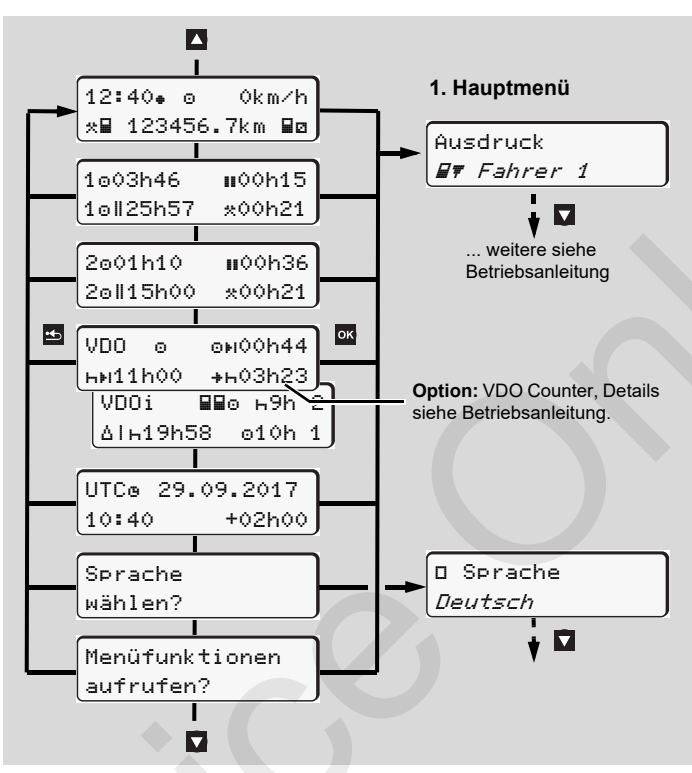

- ▶ Mit den Tasten 🚺 / 🔽 gewünschte Anzeige anwählen.
- Mit Taste Mauptmenü aufrufen.
- ► Aufgeführte Funktionen schrittweise mit Δ/ 🔽 anwählen.

#### Tageswert ausdrucken:

▶ [Ausdruck ■▼ Fahrer 1]...[24h■▼ Taseswert]...[25.10.2017] ...[Ausdruck in UTC Ja/Nein]

#### "Out of scope" Beginn / Ende eingeben:

▶ [Einsabe A⊻ Fahrzeus]...[OUT+ Besinn] oder[+OUT Ende]

#### Beginn Fähre / Zug eingeben:

- ▶ [Einsabe A⊻ Fahrzeus] ...[& Fähre/Zus]
- ► Gegenwärtige Aktivität einstellen.

#### Ortszeit einstellen:

- ▶ [Einsabe A⊻ Fahrzeus]...[•© Ortszeit]...
- ► In Schritten von ± 30 Minuten Ortszeit einstellen.

# Kurzanleitung Fahrer

# DTCO<sup>®</sup> 1381 – Release 3.0

A2C13870500 / 41024283 OPM 000 AA BA00.1381.30 500 101

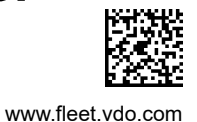

# Bedienelemente

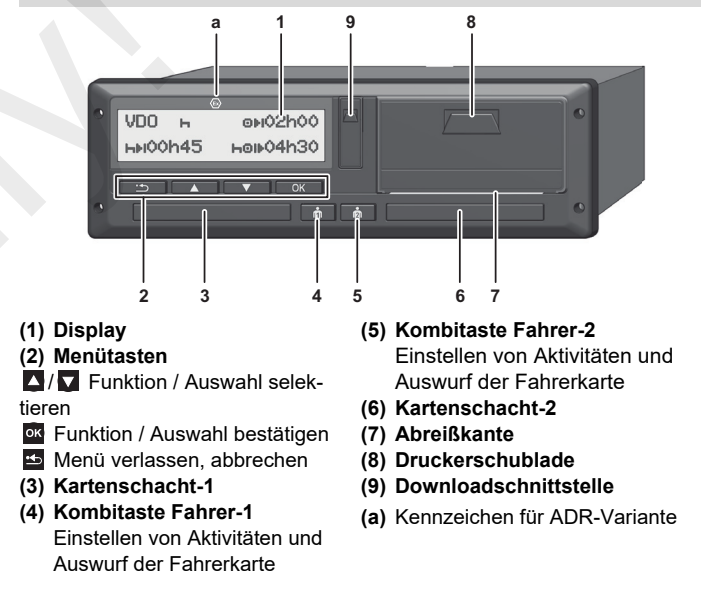

# Standardanzeige(n) während der Fahrt

Beliebige Menütaste drücken, Wechsel in gewünschte Anzeige.

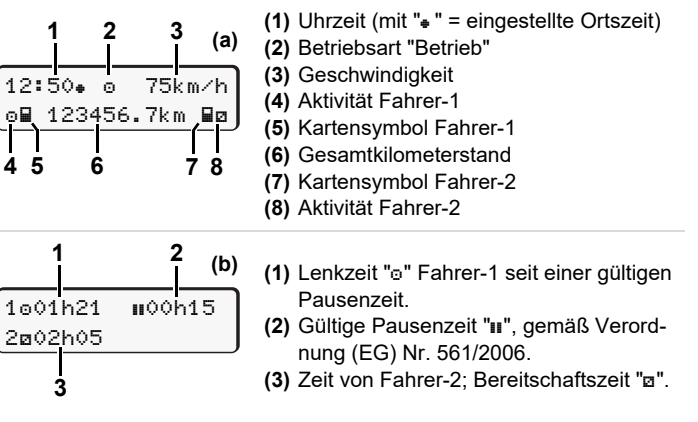

Mit der Option "VDO Counter" ist eine weitere Standardanzeige möglich; Details siehe Betriebsanleitung.

Diese Kurzanleitung ersetzt keinesfalls die von der EG Verordnung (EWG) Nr. 3821/85 Anhang I B vorgeschriebene ausführliche Betriebsanleitung zum DTCO 1381!

#### Fahrerkarte stecken / Manuelle Eingaben

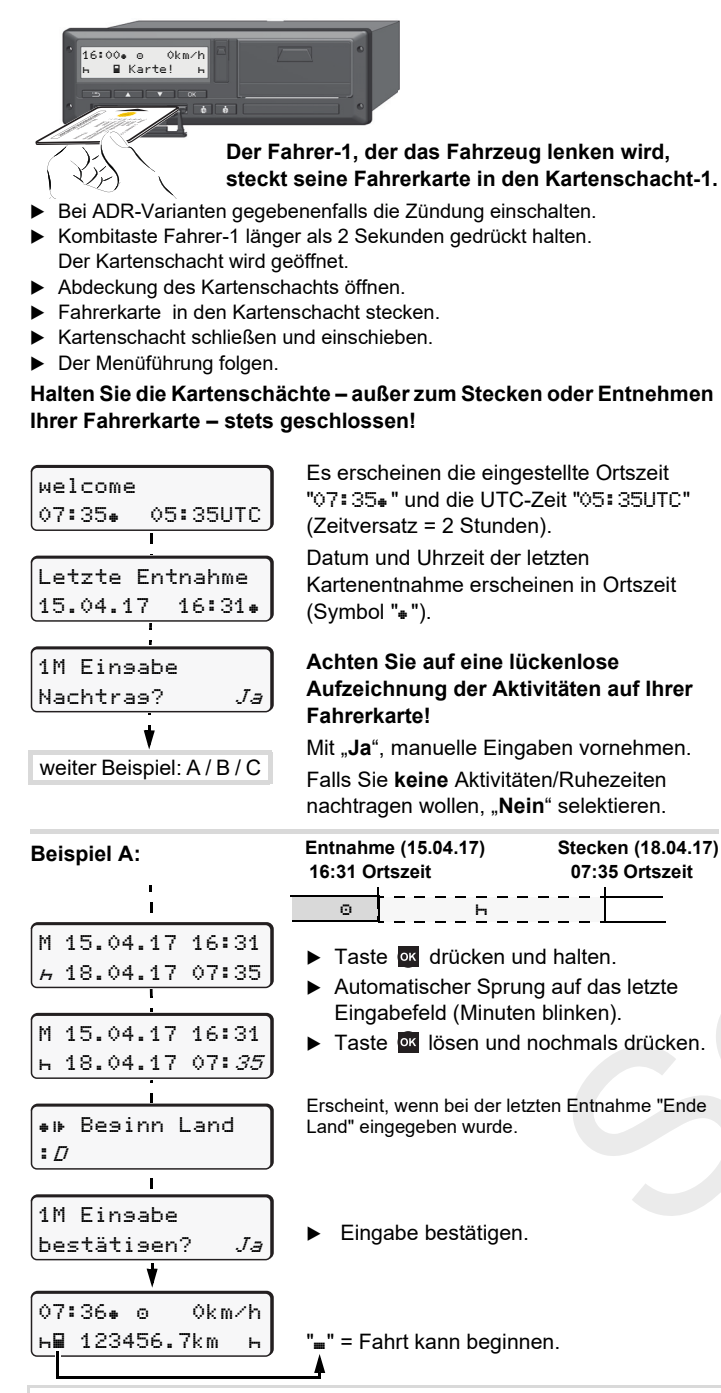

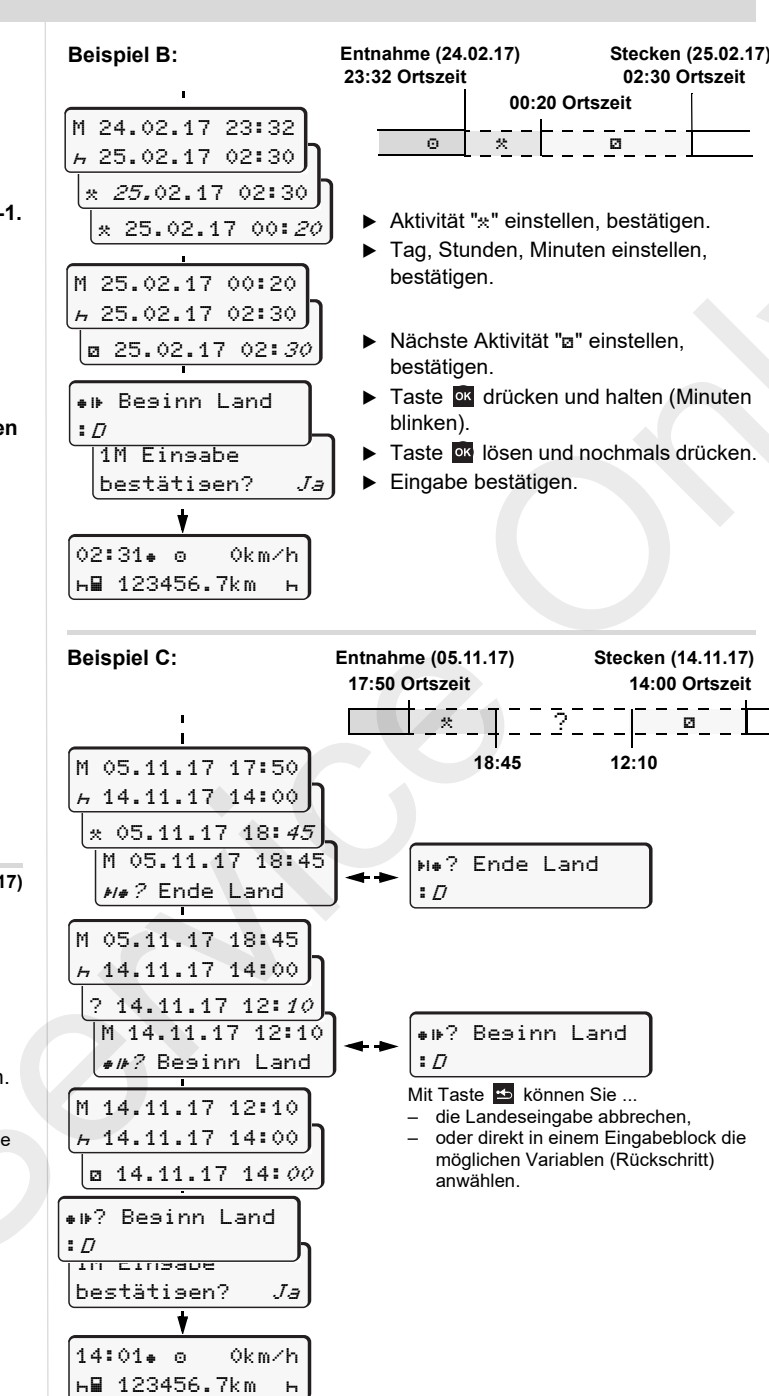

#### Fahrerkarte entnehmen

- ▶ Bei ADR-Varianten gegebenenfalls die Zündung einschalten.
- Entsprechende Kombitaste länger als 2 Sekunden gedrückt halten.
- Folgen Sie der Menüführung.
- н• Ende Land :*E* E *AN* ∮ 15:05• ⊙ 0km/h ⊢ 123456.7km ⊢
  - Land auswählen, bestätigen.
  - Gegebenenfalls Region auswählen, bestätigen.
  - Mit Taste Können Sie die Landeseingabe abbrechen, falls Sie beispielsweise Ihre Arbeitsschicht fortsetzen wollen.
  - Der Kartenschacht wird zur Entnahme der Fahrerkarte geöffnet.
  - ► Fahrerkarte entnehmen.
  - Kartenschacht schließen und einschieben.

# Aktivitäten einstellen

- Lenkzeit (automatisch bei Fahrt)
- Alle sonstigen Arbeitszeiten
   (Automatisch bei Fahrzeugstopp f
  ür Fahrer-1)
- Bereitschaftszeiten: Wartezeiten, Beifahrerzeit, Schlafkabinenzeit während der Fahrt
  - (Automatisch bei Fahrt oder Fahrzeugstopp für Fahrer-2)
- н = Pausen und Ruhezeiten
- ► Fahrer-2: Kombitaste Fahrer-2 so oft kurz drücken, bis die gewünschte Aktivität (н 🛛 🛪) im Display erscheint.
- Bei Schichtende oder Pause, unbedingt Aktivität "h" einstellen!

#### Automatisches Einstellen nach Zündung ein/aus (Option):

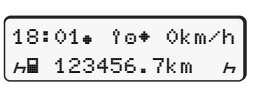

Erkennbar durch Blinken der Aktivität(en) für ca. 5 Sekunden in der Standardanzeige (a). Anschließend erscheint wieder die vorherige

Anzeige. ► Bei Bedarf Aktivität entsprechend verändern! Symbol "\*" nach Zündung aus bedeutet: IMS Funktion (unabhängiges Bewegungsignal) vorhanden.

Symbol "î " nach Zündung aus bedeutet: Aufzeichnung von Positions- und Fahrzeugdaten ist eingeschaltet.

Diese Kurzanleitung ersetzt keinesfalls die von der EG Verordnung (EWG) Nr. 3821/85 Anhang I B vorgeschriebene ausführliche Betriebsanleitung zum DTCO 1381!